# iNAHO Digital DoorLock Access Control System

# インストールガイド

2016年12月版

Copyright (C) 2016 FUKI co., ltd. All Rights Reserved.

はじめに

この度は『iNAHO Digital DoorLock Access Control System』をご導入いただき、 ありがとうございます。

本ソフトウェアは、【Microsoft .NET Framework 2.0】以上を搭載の【WindowsXp】【WindowsVista】 【Windows7】【Windows8】【Windows8.1】【Windows10】で動作します。 本製品を正しくご利用いただくために、インストールガイドに記載されている内容を よくお読みになり、インストールをすすめていただけますようお願い申し上げます。

WindowsXp・WindowsVista・Windows7・Windows8・Windows8.1・Windows10 は、 米国Microsoft Corporationの米国及びその他の国における登録商標です。 その他、本書に記載されている会社名、製品名は、各社の商標および登録商標です。

ソフトウェアを含む全ての内容は、著作権上の保護を受けております。 著者・発行者の許諾を得ず、無断で複写・複製することは法律で禁じられています。

#### 目次

| I. <u>インストール用ファイルのダウンロード</u> | 2 P        |
|------------------------------|------------|
| II. <u>インストール用ファイルの展開</u>    | 3 P        |
| Ⅲ. <u>USBドライバのインストール</u>     | 4 P $\sim$ |
| Ⅳ. パソコンとドアロックの接続確認           | 6 P        |

## I. インストール用ファイルのダウンロード

◆ 特設サイトダウンロードページ <u>http://fuki4169.com/interlock/download.html</u> より インストール用ファイルをダウンロードします。

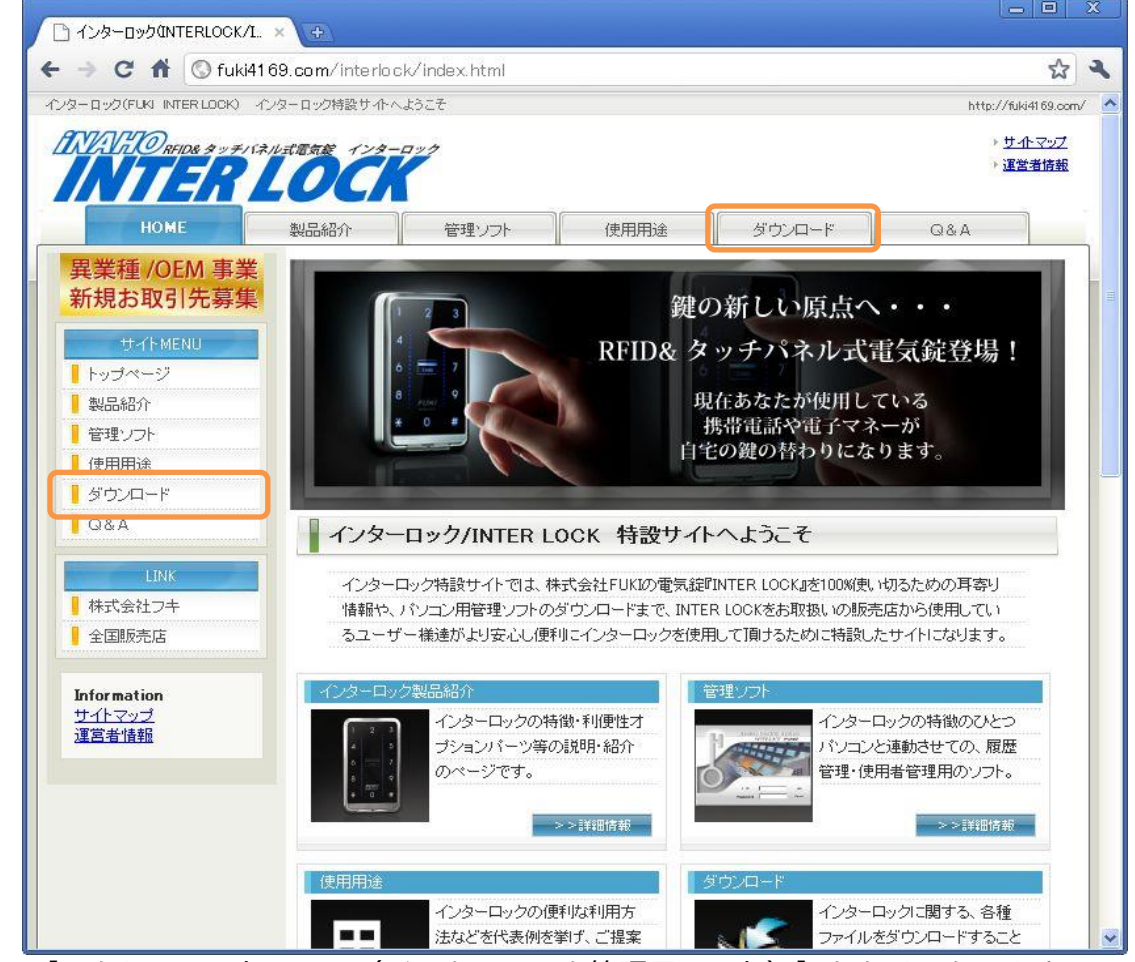

- ① 【アクセスコントロール(インターロック管理用ソフト)】をクリックします。
- ② ファイルのダウンロード画面で【保存】ボタンをクリックします。

| 保存する場所①:              | SBX£N- (M   | .)               | <b>~</b> | G | D | • 🛄 | 1   |     |
|-----------------------|-------------|------------------|----------|---|---|-----|-----|-----|
| 長近徳-たつっく!!            |             |                  |          |   |   |     |     |     |
| 東辺(えつ)とファイル<br>デュカトップ |             |                  |          |   |   |     |     |     |
| کر انجاع کا ا         |             |                  |          |   |   |     |     |     |
| ארבאנב אד             |             |                  |          |   |   |     |     |     |
|                       |             |                  |          |   |   |     |     |     |
| マイ ネットワーク             | ファイル名(N):   | iNAHO_ACS.zip    |          |   |   | ~   | 保存  | S   |
|                       | ファイルの種類(T)・ | 圧縮 (zip 形式) フォルガ |          |   | _ | ~   | キャン | 171 |

- ③ 保存する場所を指定し【保存】ボタンをクリックします。
- ④ 指定した場所にインストール用ファイル【iNAHO\_ACS\_20XXXXXX.zip】が保存されます。

# Ⅱ. インストール用ファイルの展開

- ◆ ダウンロード&保存したインストール用ファイルは zip形式にて圧縮されているため 以下の手順にてファイルの展開が必要です。
  - ① 保存したファイル『iNAHO\_ACS\_20XXXXXX.zip』を右クリックし【すべて展開】を選びます。

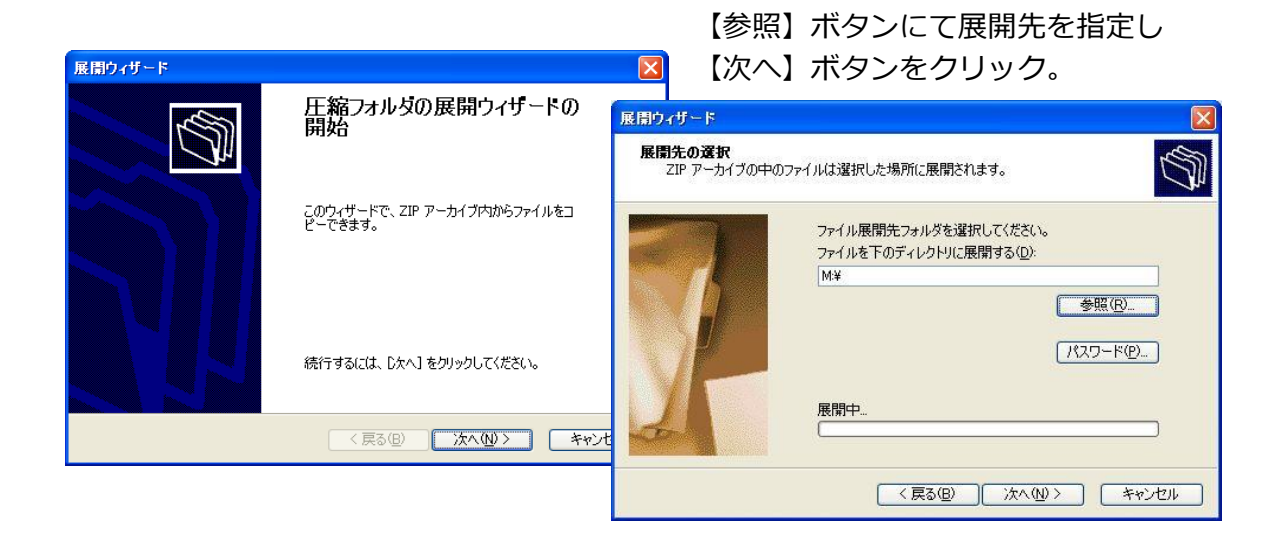

② 展開先に【iNAHO\_ACS\_20XXXXX】フォルダが作成されます。

※SDカードやUSBメモリーへ展開するか、展開後の【iNAHO\_ACS\_20XXXXXX】フォ ルダをSDカードやUSBメモリーにコピーして運用する事をお勧め致します。 USBハブ等を経由した接続ではなく、直接PCに接続して使用して下さい。

## **Ⅲ. USBドライバのインストール**

◆ パソコンと【ドアロック】をUSBケーブル(別売)にて接続して【管理用ソフト】を 使用するために、以下の手順にてUSBドライバソフトのインストールが必要です。

※本ソフトウェアに付属のUSBドライバは、Windows 7 以降のOSに対応しているものです。

Windows XP・Windows Vista でご利用の際は、『SILICON LABS』社のサポート ページよりダウンロードしてください。

ダウンロードの手順につきましては、次のページ(P.5)をご参照ください。

 【iNAHO\_ACS\_20XXXXX】フォルダ配下の【DRIVER】フォルダの中にある 【CP210x\_VCP\_Windows】を開きます。

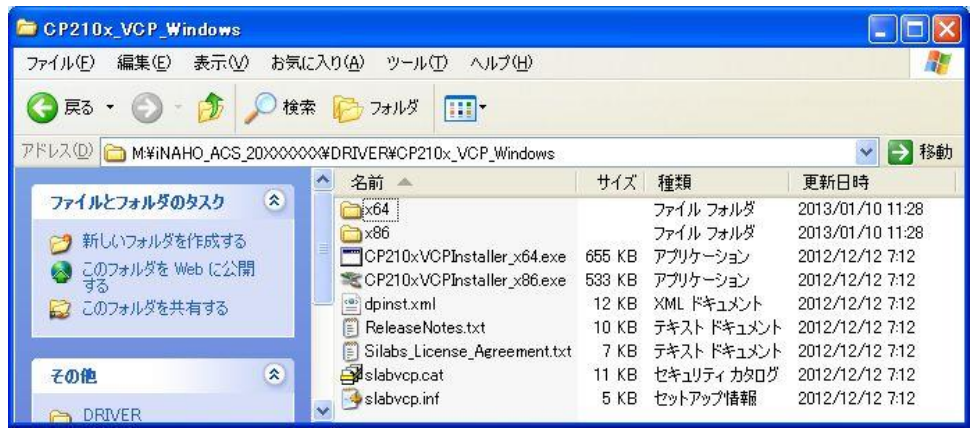

② 使用しているWindowsが

32ビットOSなら→【CP210xVCPInstaller\_x86.exe】をダブルクリックします。 64ビットOSなら→【CP210xVCPInstaller\_x64.exe】をダブルクリックします。

| CP210x USB to UART B | idge Driver Installer                                                                                                    |
|----------------------|----------------------------------------------------------------------------------------------------|
|                      | Welcome to the CP210x USB to<br>UART Bridge Driver Installer<br>This wicard will help you install the drivers for your CP210x<br>USB to UART Bridge device. |
|                      | To continue, olick Next.                                                                                                    |
|                      | < 戻る(B) 次へ(M)> キャンセル                                                                                                    |

# **Ш. USBドライバのインストール**

③ CP210x USB to UART Bridge Driver のインストール

| CP210x USB | to UART Bridge Driver Installer                                                                                                    |
|------------|----------------------------------------------------------------------------------------------------|
| License Ag | reement                                                                                                    |
| SK4        | To continue, accept the following license agreement. To read the entire agreement, use the scroll bar or press the Page Down key.  END-USER LICENSE AGREEMENT IMPORTANT: READ CAREFULLY BEFORE AGREEMS TO TERMS THIS PRODUCT CONTAINS CERTAIN DOMPUTER PROGRAMS AND OTHER THIRD PARTY PROPRIETARY MATERIAL ("LICENSE DATION TO THE SUBJECT TO THIS END-USER LICENSE AGREEMENT. INDICATING YOUR AGREEMENT CONSTITUTES CONTAINS CONSTITUTES CONSTITUTES CONSTITUTES TO TAIL CONSTITUTES CONSTITUTES CONS |
|            | < 戻る(B) 次へ(M) > キャンセル                                                                                                    |

【I accept this agreement】 にチェックを入れて 使用許諾契約に同意します。

【次へ】をクリックし、 インストールを開始します。

④ インストールの完了。

| CP210x USB to UART | Bridge Driver Installer                                                                                                    |                                                                                                    |                 |                             |
|--------------------|----------------------------------------------------------------------------------------------------|----------------------------------------------------------------------------------------------------|-----------------|-----------------------------|
|                    | Completing the<br>CP210x USB to<br>The drivers were successful<br>You can now connect your<br>came with instructions, place | Installation of the<br>UART Bridge Driver<br>Illy installed on this computer.<br>device to this computer. If your devi<br>see read them first. | De              | インストールが完了した。<br>【完了】をクリックしま |
|                    | Driver Name<br>V Silicon Laboratories (s                                                                                    | Status<br>illab Ready to use                                                                                                    |                 |                             |
|                    |                                                                                                    | 〈 戻る(B) <b>完了</b>                                                                                                    | <u>++&gt;セル</u> |                             |

※ 以上でドライバのインストールは完了となります。

最新VersionのUSBドライバは『SILICON LABS』社のサポートページ
http://www.silabs.com/products/mcu/Pages/USBtoUARTBridgeVCPDrivers.aspx
よりダウンロードできます。
◆Windows XP・Windows Vista でご利用の場合
1.上記『SILICON LABS』社のサポートページにお進みください。
2.Download Software の《Windows XP/Server2003/Vista/7/8/8.1(v6.7)》を クリックして Download VCP をダウンロードしてください。
(Ver.は2016年12月現在)
3.Zipファイルを展開し、前記USBドライバのインストール ② の手順からドライバの

インストールを完了してください。

#### Ⅳ. パソコンとドアロックの接続確認

① パソコンと【ドアロック】をUSBケーブルにて接続します。

前述Ⅲ.のUSBドライバが正常にインストールされている場合、Windowsのタスクバーに 以下の様なメッセージが表示され使用準備が整います。(初回接続時のみ)

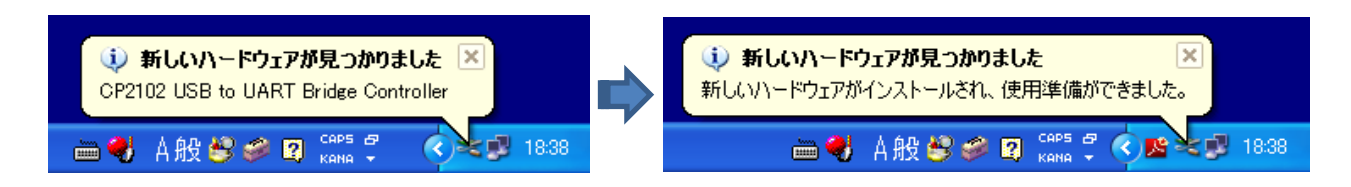

② デバイスマネージャから確認

スタートメニューより【(マイ)コンピュータ】右クリック→【管理】クリック。 デバイスマネージャの【ポート(COMとLPT)】に【Silicon Labs CP210x USB to UART Bridge】 が正しく認識されていることを確認します。

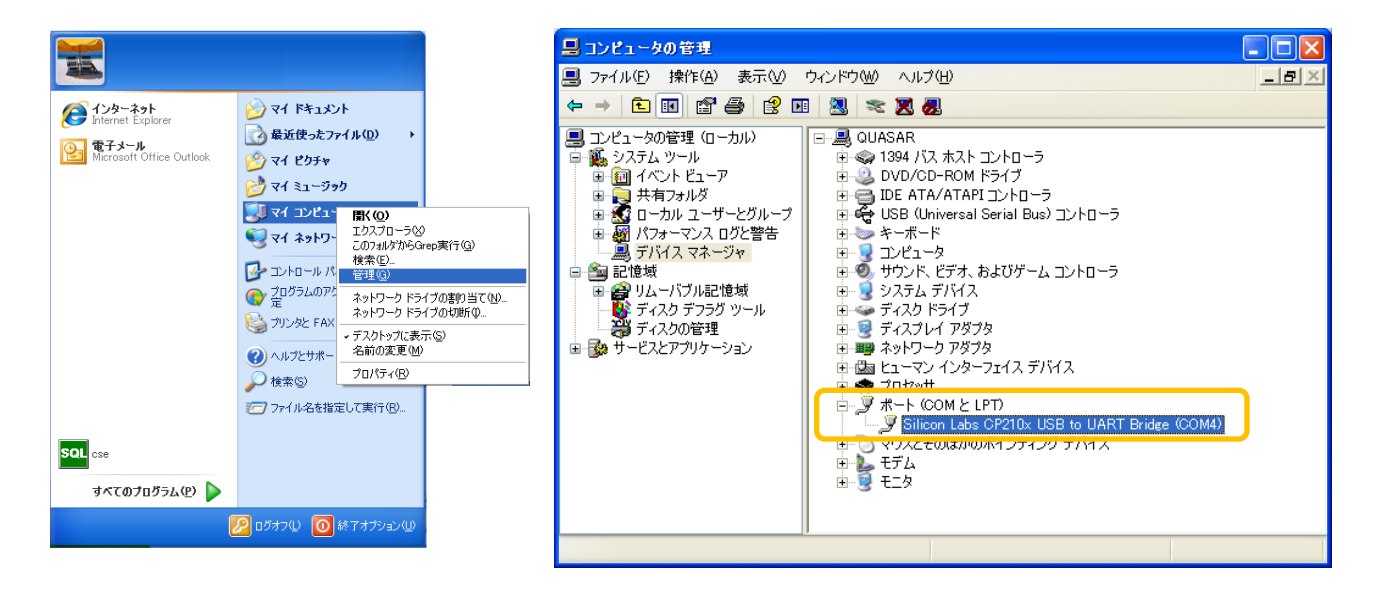